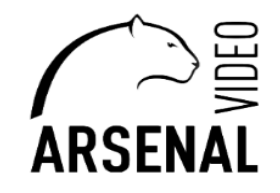

# ПЕРВИЧНАЯ НАСТРОЙКА ВИДЕОКАМЕРЫ AR-1250 W Руководство пользователя

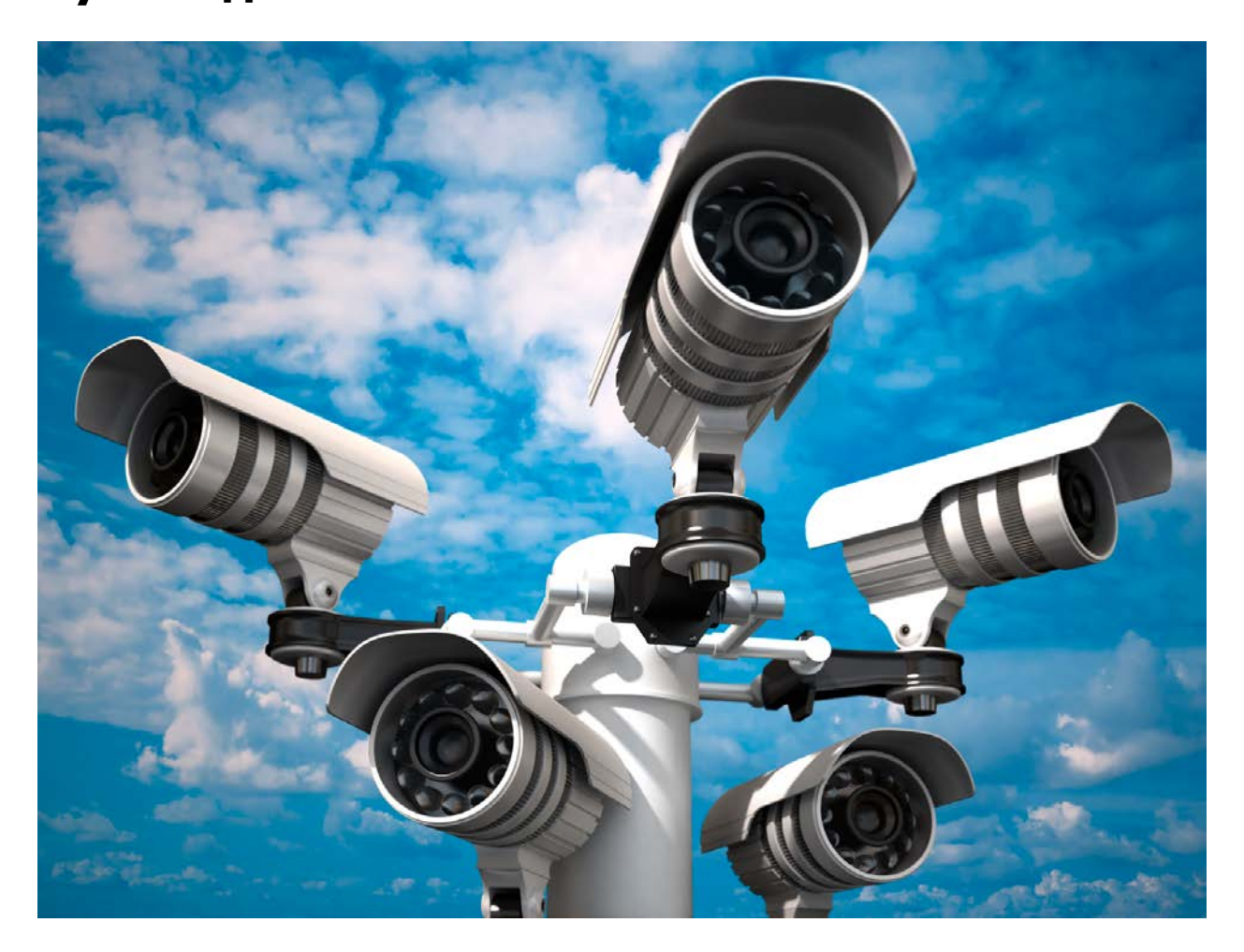

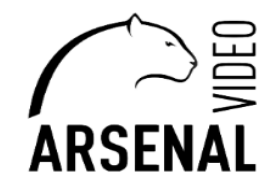

Для настройки видеокамеры понадобится следующее:

- персональная электронно-вычислительная систем (т.е. компьютер), далее - ПЭВМ;

- на ПЭВМ должен быть установлен «Microsoft Edge» с возможностью перезапуска его в режиме «Internet Explorer», переходи по ссылке ниже

https://winitpro.ru/index.php/2022/06/27/rezhim-sovmestimosti-internet-explorer-v-microsoft-edge/;

- установлено приложение «IP-Search», которое можно скачать у нас на сайте, ссылка ниже <u>https://arsenalvideo.by/tekhpodderzhka/programmnoe-obespechenie/;</u>

мобильное приложение iCSee – скачивается из GooglePlay.

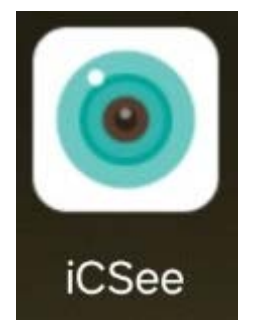

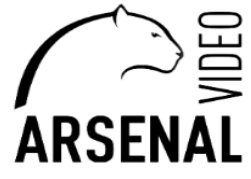

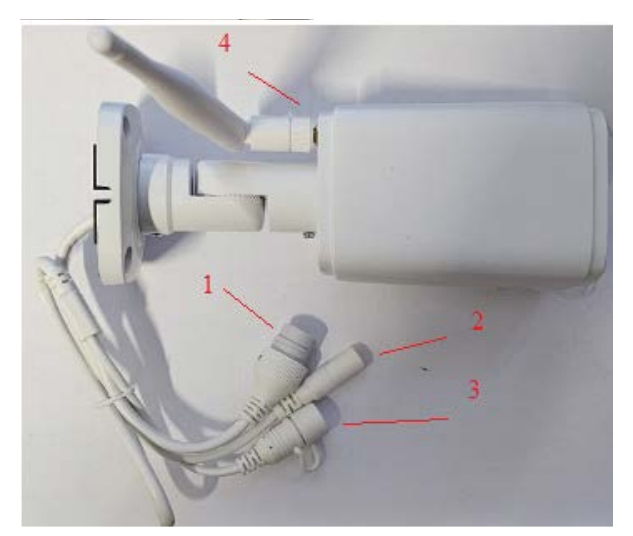

#### Первичная настройка видеокамеры

разъем № 1 – LAN порт (сетевой порт), предназначен для подключения камеры к видеорегистратору, либо устройству коммутирования;

разъем № 2 – разъем power, предназначен для питания устройства через сторонние источники питания (в данном типе камеры используется система питание РоЕ);

разъем № 3 – кнопка сброса сетевых настроек камеры;

разъем № 4 – Wi-fi антенна.

Если Ваш регистратор с РоЕ портами, он может самостоятельно питать камеры.

#### Подключаем питание камеры и производим соединение к локальной сети.

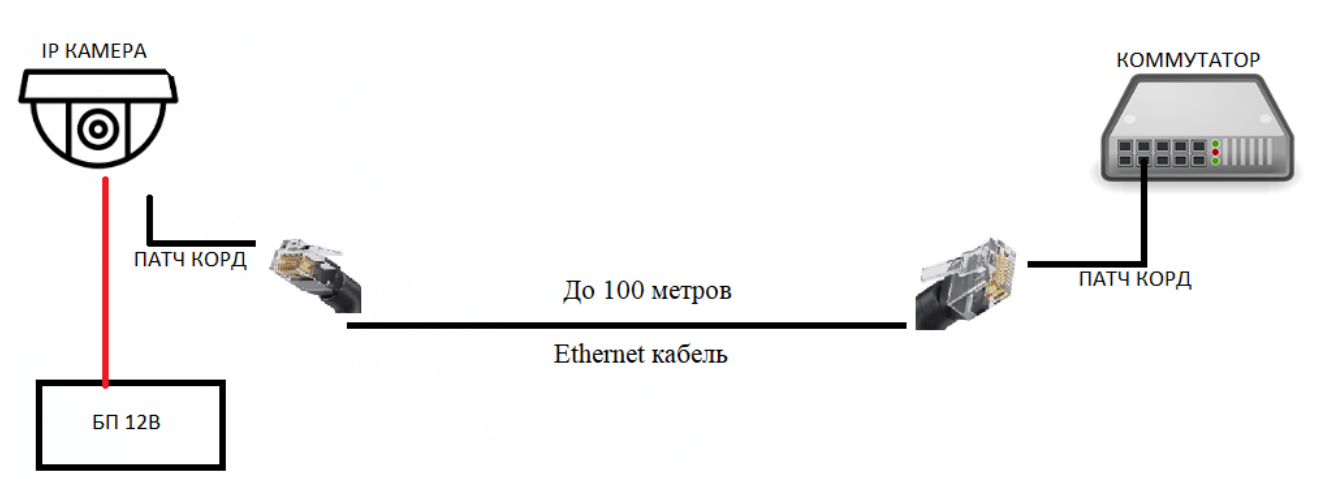

#### Схема подключения камер через внешний блок питания.

#### Схема подключения камер по режиму РоЕ.

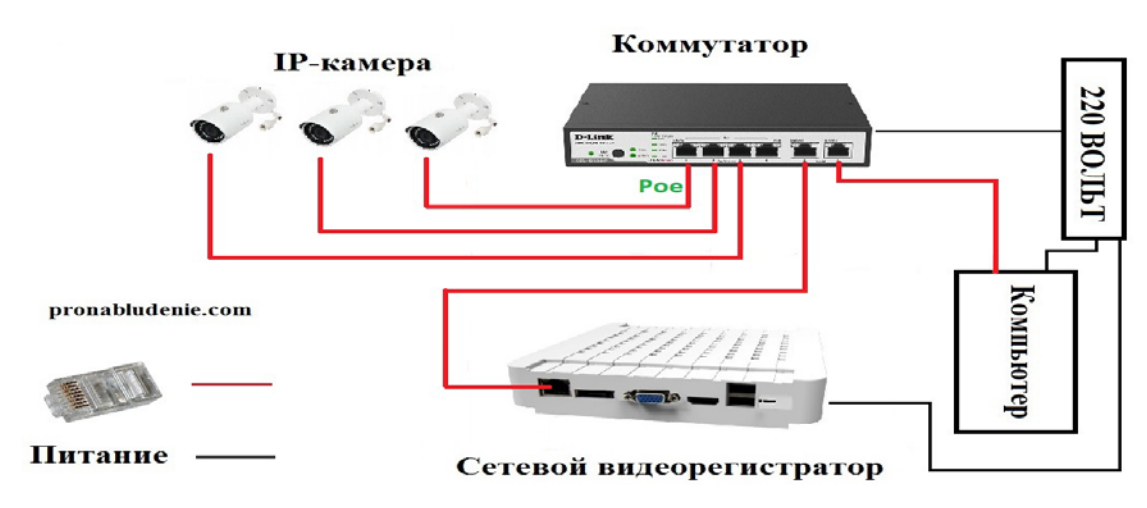

\*Данный тип камер не поддерживает питание по Рое!

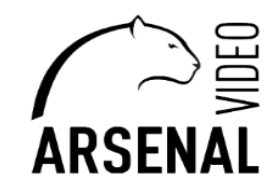

Схема подключения по сети Wi-fi

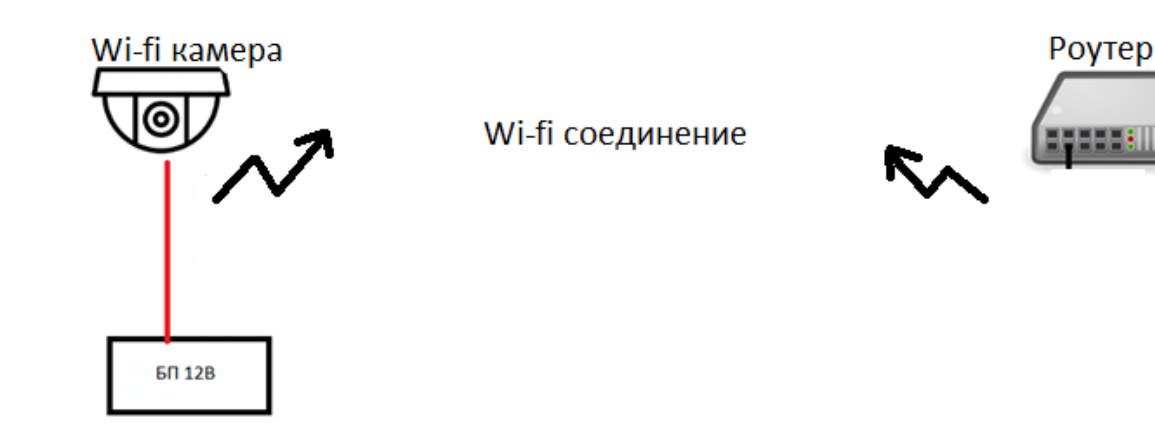

### 2. Программная настройка камеры.

2.1. Запускаем мобильное приложение iCSee. Регистрируемся.

2.2. В появившемся меню нажимаем + для добавления устройства, после Вам будет предложено включить геолокация, включаем (на время настройки камеры).

2.3. Далее нажимаем кнопку сброса сетевых настроек камеры и держим в течении 10 секунд, камера издаст звуковое сообщение. Дальше следуем инструкции приложения.

| 14:15 🛞           | Умное устройство           | 39 .al 86% 🖬 🕀 | the second second second second second second second second second second second second second second second s |
|-------------------|----------------------------|----------------|----------------------------------------------------------------------------------------------------|
|                   |                            |                | Локация                                                                                                    |
|                   |                            |                |                                                                                                    |
| Чтобы доба        | вить устройство, нажмите к | нопку "+"      | Выключено                                                                                                    |
|                   |                            |                | Разрешения приложений                                                                                          |
|                   |                            |                | Местоположение                                                                                                 |
| (Д)<br>Устрайство | Фотоальбом                 | A<br>n         |                                                                                                    |

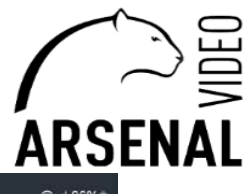

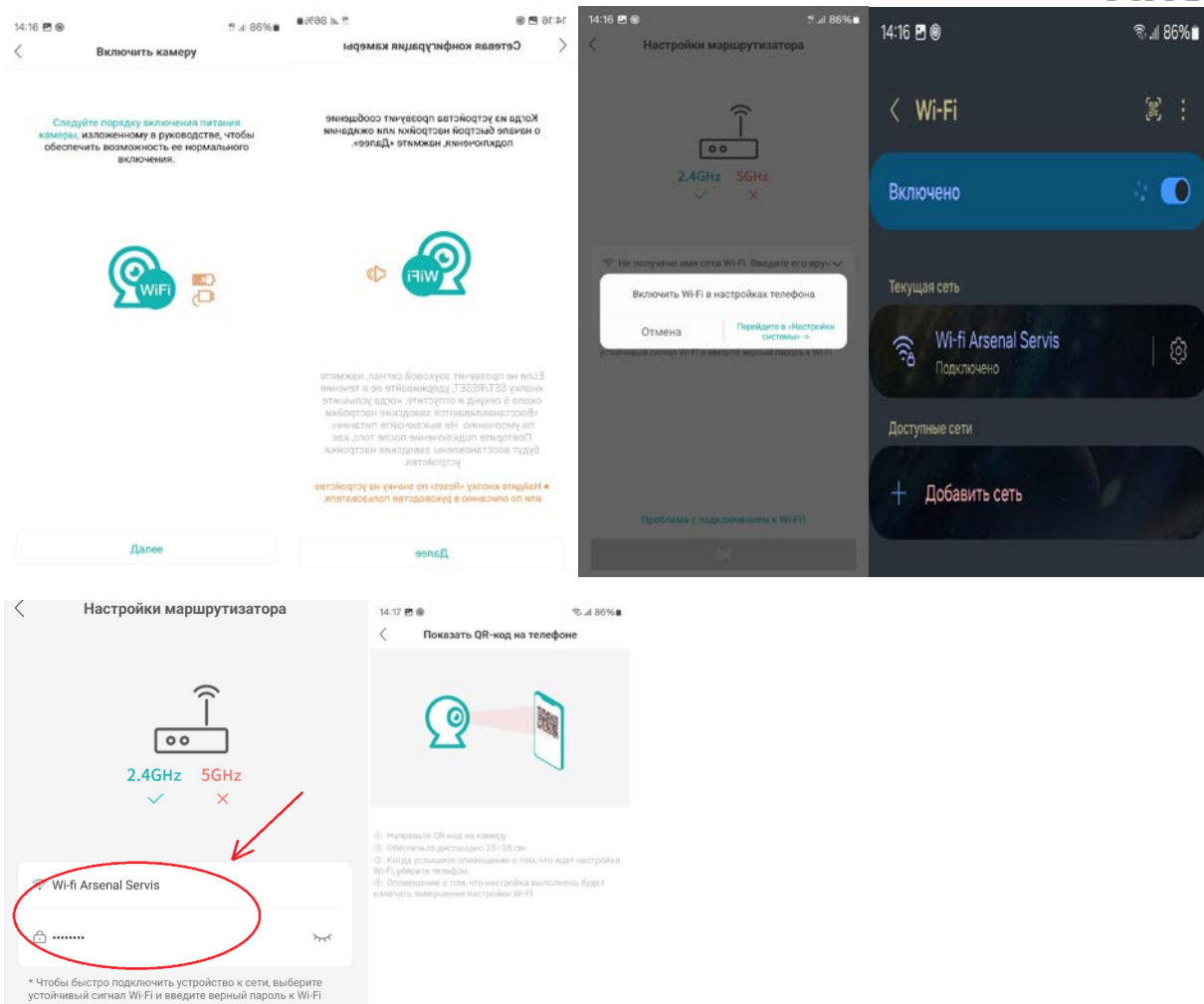

Далее

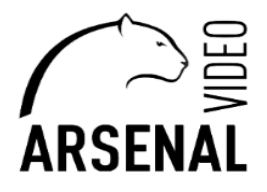

## Настройка Wi-Fi камеры через браузер

Настройка wi-fi производиться через web – браузер для этого понадобиться:

- персональная электронно-вычислительная систем (т.е. компьютер), далее - ПЭВМ;

- на ПЭВМ должен быть установлен «Microsoft Edge» с возможностью перезапуска его в режиме «Internet Explorer», переходи по ссылке ниже

https://winitpro.ru/index.php/2022/06/27/rezhim-sovmestimosti-internet-explorer-v-microsoft-edge/;

- установлено приложение «DeviceManage», которое можно скачать у нас на сайте, ссылка ниже <u>https://arsenalvideo.by/tekhpodderzhka/programmnoe-obespechenie/;</u>

1. Подготовка к настройке.

- подключаем камеру к роутеру или коммутатору который находиться в сети интернет;

- к этому же роутеру подключаем ПЭВМ (подключение производить через кабель – UTP/FTP);

2. Настройка камеры к сети Wi-Fi.

Запускаете программу на компьютере DeviceManage жмете IPSearch – «1», у Вас появляются устройства которые видит Ваш ПЭВМ в сети – «2».

| NO.         IP Address         Port         Describe         Mac Address         CloudID         Version           1/122/162.0.103         3455         88/28:74/57:a/0:0d         b68/578/40175/ec.2b         V5.00.R020         Subnet Mask         255         255         .0           2         2         00.12:43:55th/31         23bc4065sdfd5127e         V5.00.R020         Gateway         192168         .58         .1           2         2                                                                                                    | 🜚 D   | ee DeviceManage 20220623 R150813 X |        |            |             |             |               |             |                  |                            |  |  |  |  |  |
|----------------------------------------------------------------------------------------------------|-------|------------------------------------|--------|------------|-------------|-------------|---------------|-------------|------------------|----------------------------|--|--|--|--|--|
| 1       192 168.0.103       34567       38 28:74 57:a0:03       b6b 5784 d175ec 22b       V5.00.R02 (       114 Address       112 - 168 - 58 - 160         2       192 168.051 (60)       34567       00 12/43 25 b/r.31       23bc4065st/dc127e       V5.00.R02 (       1132 - 168 - 58 - 100         2       2       34567       00 12/43 25 b/r.31       23bc4065st/dc127e       V5.00.R02 (       1132 - 168 - 58 - 100         2       34567       00 12/43 25 b/r.31       23bc4065st/dc127e       V5.00.R02 (       1132 - 168 - 58 - 100         2       34567       00 12/43 25 b/r.31       23bc4065st/dc127e       V5.00.R02 (       1132 - 168 - 58 - 100         2       34567       00 12/43 25 b/r.31       23bc4065st/dc127e       V5.00.R02 (       1132 - 168 - 58 - 100         34567       34567       34567       34567       34567       34567         Mac Address       00 12/43 59 b/r.31       Cloudi D       23bc4065st/dc127e       Version       V5.00.R02 (         Version       V5.00.R02 (0000007C7 10010.3)       ReizaseDate       2122-06-08       Advance         adminPaw       Modify       Modify       Modify       Modify         SelectAll       IP Search       Add Device       Web Browse       ResetConfig       Version       Modi                                                                                                    | NO.   | IP Address                         | Port   | Describe   | Mac Address | s Cloud     | JID           | Version     |                  | 192 169 59 160             |  |  |  |  |  |
| 192 166.58.160       34567       00 12:43.59 bfr.31       28bc40655dfdc127e       V5 00 R02d         2       192 . 168 . 58 . 1       SameToPo         HTTPPott       80       TCPPott         34567       Mac Address       00:12:43.59 bfr.31         Clouding       29bc40655dfdc127e       V5 00 R02d         Mac Address       00:12:43.59 bfr.31       Clouding         Clouding       29bc40655dfdc127e       Version         Vorsion       V5 00 R02.000907C7 10010.3       ReleaseDate         ReleaseDate       2023-06-08       Advance         atminPew       Modify       Modify                                                                                                    |       | 192.168.0.103                      | 34567  |            | 88:28:7d:57 | :a0:0d b6b5 | 5784d179ec22b | V5.00.R02.0 | IP Address       | 192 . 100 . 30 . 100       |  |  |  |  |  |
| 2<br>Gateway 192 168 53 1<br>SameToPe<br>HTTPPot<br>100 12435956731<br>Cloud D 29bc4065afdc127e<br>Version V5.00.R02.000007C7.10010.3<br>ReleaseDate 2023-06-08<br>Advance<br>mentUserName admin<br>adminPaw Modfy<br>SelectAll IP Search Add Device WebBrowee Rebox ResetCorrig<br>DurPath Browse Export<br>File Name: Browse Upgrade                                                                                                    |       | 192.168.58.160                     | 34567  | )          | 00:12:43:59 | :bf:31 29bc | 4065afdc127e  | V5.00.R02.0 | Subnet Mask      | 255 . 255 . 255 . 0        |  |  |  |  |  |
| Select/II P Search Add Device WebBrowee Retox ResetCorfig DirPath Browse Upgrade Same ToPc BO TCPPot BO TCPPot BO TCP BO TCP BO T |       | 2                                  |        |            |             |             |               |             | Gateway          | 192 . 168 . 58 . 1         |  |  |  |  |  |
| HTTPPot       80         TCPPot       34567         Mac Address       00:12:43 59:5f:31         CloudID       23bc4065afdc127e         Version       V5:00 FR02.000307C7:10010.3         ReleaseDate       2023-06-08         Advance       admin         adminPaw       Modfy         SelectAll       IP Search       Add Device         WebBrowse       Rectoox!       ResetConfig         DirPath       Browse       Export         FileName:       Browse       Upgrade                                                                                                    |       |                                    |        |            |             |             |               |             |                  | SameToPc                   |  |  |  |  |  |
| Select/II         IP Search         Add Device         Web Browse         Rector:         ResetConfig           DirPath         Browse         Export         Modfy                                                                                                    |       |                                    |        |            |             |             |               |             | HTTPPort         | 80                         |  |  |  |  |  |
| SelectAll       IP Search       Add Device       Web Browee       Reboox       ResetConfig         DrtPath       Browse       Export         File Name:       Browse       Upgrade                                                                                                    |       |                                    |        |            |             |             |               |             | TCPPort          | 34567                      |  |  |  |  |  |
| SelectAll       IP Search       Add Device       Web Browee       Rectoot       ResetCorfig         DurPath       Browse       Export         File Name:       Browse       Upgrade                                                                                                    |       |                                    |        |            |             |             |               |             | Mac Address      | 00:12:43:59:bf:31          |  |  |  |  |  |
| Version     V5.00 R02.000307C7.10010.3       ReieaseDate     2023-06-08       Advance       admin       adminPaw       Modfy                                                                                                    |       |                                    |        |            |             |             |               |             | CloudID          | 29bc4065afdc127e           |  |  |  |  |  |
| ReleaseDate 2023-06-08   Advance   admin   adminPaw   Modfy   SelectAll   IP Search   Add Device   WebBrowse   Reboxt   ResetConfig   DrPath   Browse   Export   FileName:   Dirpace                                                                                                    |       |                                    |        |            |             |             |               |             | Version          | V5.00.R02.000807C7.10010.3 |  |  |  |  |  |
| SelectAll     IP Search     Add Device     WebBrowee     Reboot     ResetConfig       DrPath     Browse     Export       FileName:     Browse     Upgrade                                                                                                    |       |                                    |        |            |             |             |               |             | ReleaseDate      | 2023-06-08                 |  |  |  |  |  |
| Select All     IP Search     Add Device     WebBrowse     ResetConfig       DirPath     Browse     Export       FileName:     Browse     Upgrade                                                                                                    |       |                                    |        |            |             |             |               |             |                  | Advance                    |  |  |  |  |  |
| SelectAll     IP Search     Add Device     WebBrowse     ResetConfig       DirParh     Browse     Export       FileName:     Browse     Upgrade                                                                                                    |       |                                    |        |            |             |             |               |             | arrent User Name | admin                      |  |  |  |  |  |
| SelectAll     IP Search     Add Device     WebBrowse     Reboot     ResetConfig       DirPath     Browse     Export       FileName:     Browse     Upgrade                                                                                                    | <     |                                    | 1      |            |             |             |               | >           | adminPsw         | Modfy                      |  |  |  |  |  |
| SelectAll     IP Search     Add Device     WebBrowse     Rebot     ResetConfig       DirPath     Browse     Export       FileName:     Browse     Upgrade                                                                                                    |       |                                    | -      |            |             |             |               |             |                  |                            |  |  |  |  |  |
| DirPath Browse Export<br>FileName: Browse Upgrade                                                                                                    | Se    | lectAll IP                         | Search | Add Device | Web Browee  | Reboot      | ResetConfig   |             |                  |                            |  |  |  |  |  |
| FileName: Browse Upgrade                                                                                                    | DirP  | ath                                |        |            |             | Browse      | Export        |             |                  |                            |  |  |  |  |  |
|                                                                                                    | Filel | Name:                              |        |            |             | Browse      | Upgrade       |             |                  |                            |  |  |  |  |  |

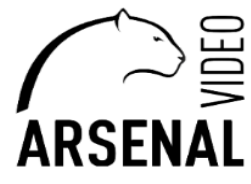

Запускаете браузер Microsoft Edhe в поисковой строке вбиваете адрес устройства, после Enter.

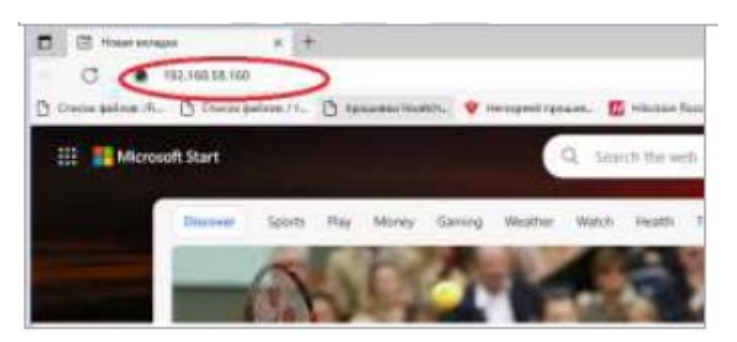

Далее необходимо перезапустить в режиме Internet Explorer (как запустить в этом режиме переходи по ссылке <u>https://winitpro.ru/index.php/2022/06/27/rezhim-sovmestimosti-internet-explorer-v-microsoft-edge/</u>)

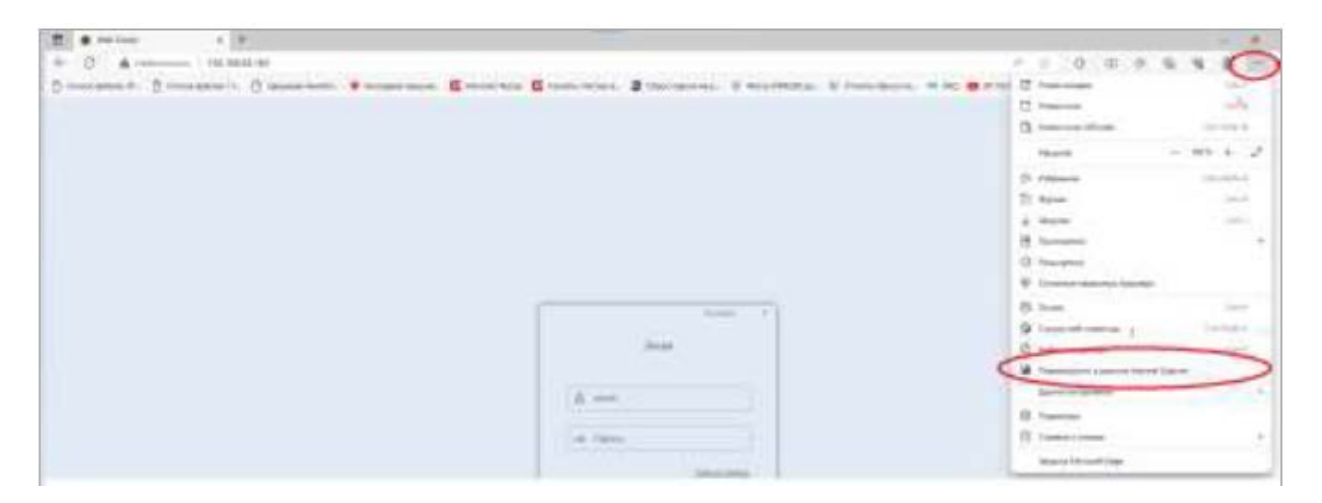

Появляется меню входа в настройки камеры, выбираете подходящий Вам язык, пароль по умолчания на камере отсутствует т.е. оставляете поле пустым, а логин – «admin», жмете кнопку «Лоин».

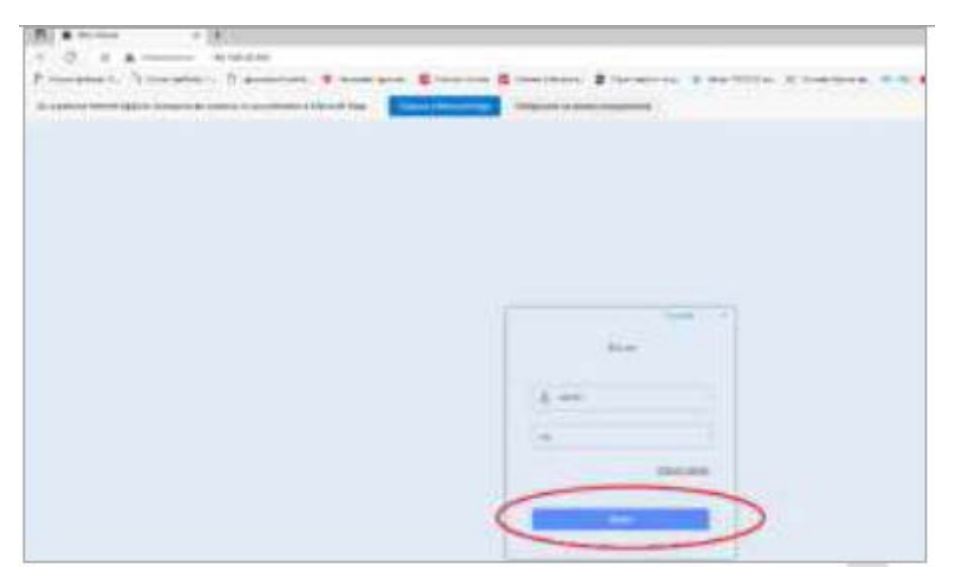

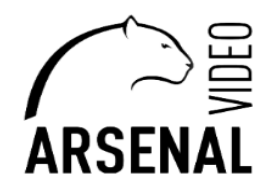

Далее следуйте согласно пунктам на картинке, представленной ниже:

- 1. Входите в удаленные настройки;
- 2. Входите в «Система»;
- 3. Входите в «Сетевые службы»;
- 4. Входите в WIFI;
- 5. Включаете WIFI;
- 6. Жмете «Поиск»;
- 7. Выбираете свою сеть WIFI и вводите ее пароль;
- 8. Сохраняете изменения.

9. После отсоединяем камеру от роутера, и в течении 20 секунд будет голосовое сообщение с камеры «Setting Secsesful».